## Infinite Campus Student Login – Mobile App

Access the IC Portal on the Web: <u>www.svcte.org/ic/</u> or download the Mobile App.

Infinite Campus Student

| - 1 | 7:07 😳        |                                                  | © ♥⊿ 🗎 |  |
|-----|---------------|--------------------------------------------------|--------|--|
|     | ← Inf         | Ŷ                                                |        |  |
|     | CAMPUS        | Campus Parent<br>Infinite Campus, Inc.           |        |  |
| Q   |               | Campus Student<br>Infinite Campus, Inc.<br>2.9 * |        |  |
|     | ( <u>GB</u> ) | Gradebook<br>Pranav Putta<br>4.0*                |        |  |
|     | <b>\$</b>     | Material Campus (E<br>Liam Fruzyna<br>4.4*       | 214 G  |  |
|     |               | PowerSchool Mobil                                | e      |  |

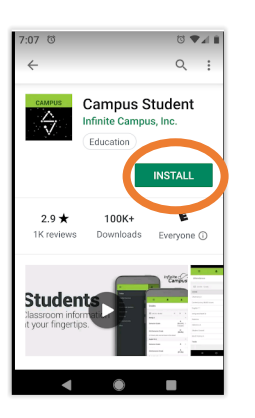

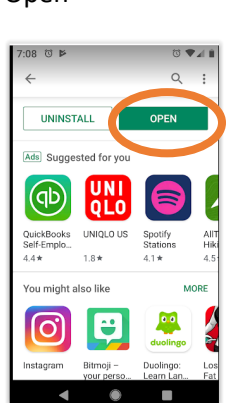

• Enter District Name: Metropolitan / Search District / Select Metropolitan Education Distri...

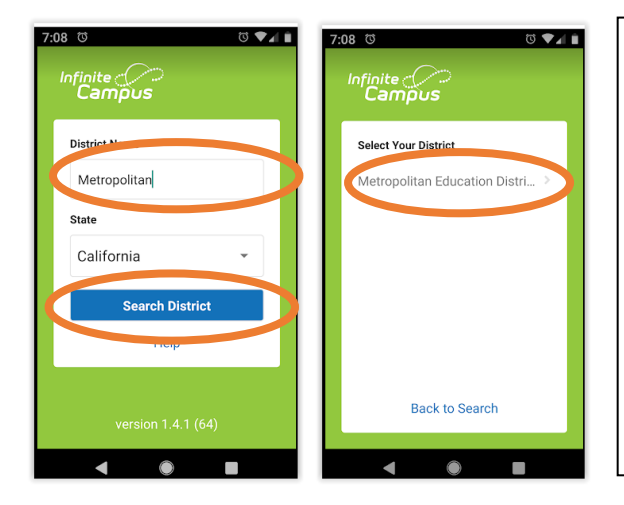

Your Username is the first initial of your first name (period) and your last name up to 15 characters (no spaces). Some students may also have a number at the end of their username. Teachers will provide this information to the student.

Example: j.appleseed

Temporary password is a pattern of your date of birth in mmddyy format and your first name up to 15 characters.

Example: 101080jane

- Enter Your Username and Temporary Password / Log in
- Set Password (your choice) using a combination of letters, numbers and special characters until the Password Strength bar fills to 100%
- Submit / Back to Login

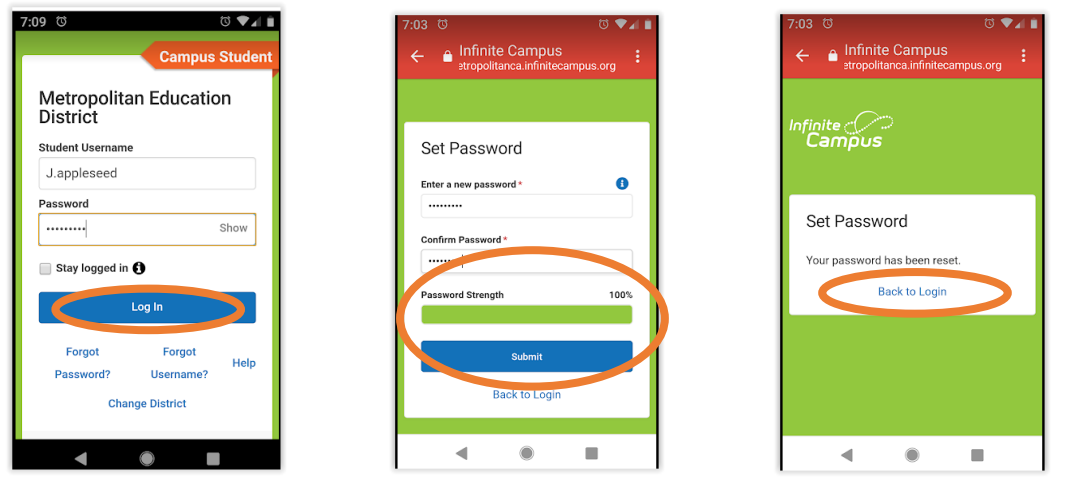

Install

Open

- Scroll down from Parent / Select Log in to Campus Student
- Re-Enter Your Username and New Password and Log In
- Set your recovery email. Please enter the email address that can be used for security purposes. An email will be sent to verify the change. No action is necessary.
- Enter your newly created password in the Enter Campus Password field
- SAVE

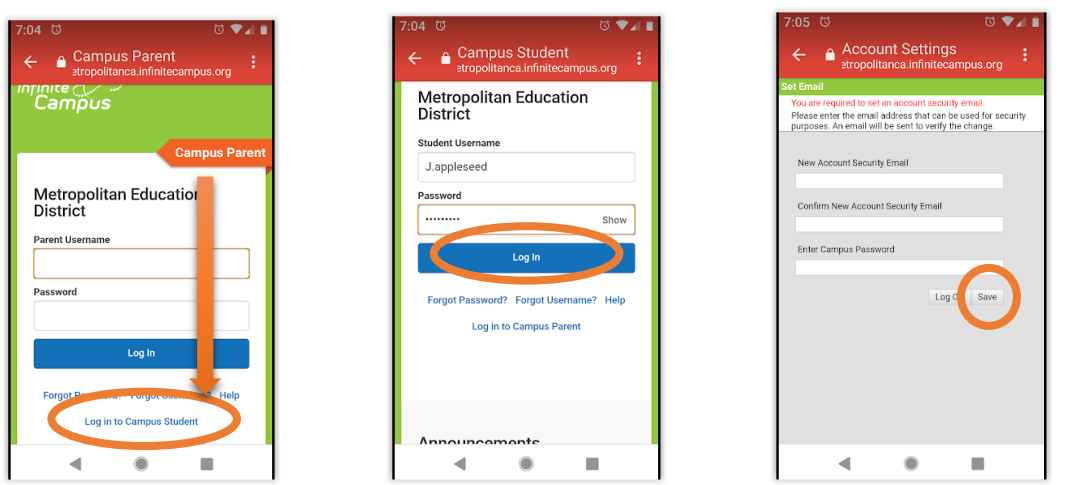

If you receive the Oops! Error message / Select Open in a Browser and continue to Set Recovery Email – Enter Your New Password – SAVE

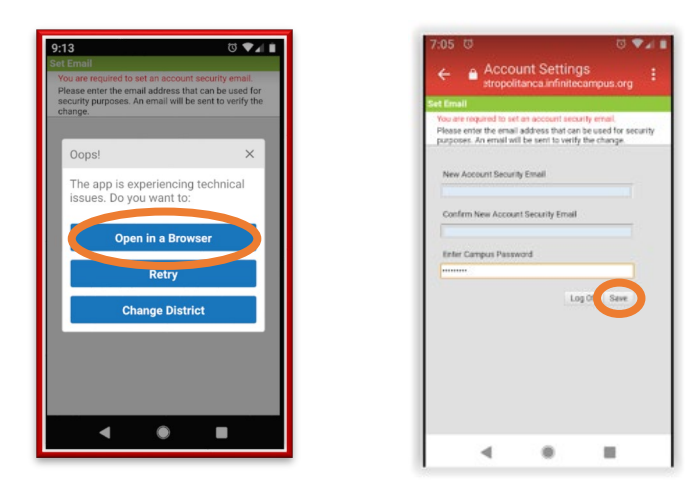

Student view: Announcements, Assignments, Attendance and Grades

| 7:09 ඊ                   | ₫ ⊾▼ ₫                           | 7:05 0                     |
|--------------------------|----------------------------------|----------------------------|
| =                        | ۰ 🔺                              | ← 🔒 Infinite<br>₂tropolita |
| Today 07/1               | 7                                | =                          |
|                          | Jane Appleseed<br>Student Number | Today                      |
|                          | 512187                           | Calendar                   |
|                          | 19-20 SVCTE<br>Grade 12          | Assignments                |
|                          |                                  | Grades                     |
| Assignmen                | ts Due Today                     | Grade Book Upo             |
| No assignmer             | nts.                             | Attendance                 |
|                          |                                  | Schedule                   |
| Assignments Due Tomorrow |                                  | Responsive Sch             |
|                          |                                  | Reports                    |
| •                        | •                                | •                          |

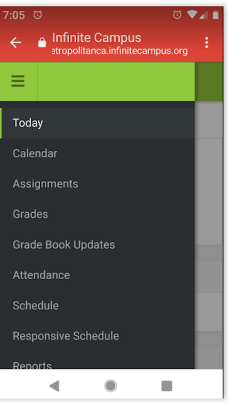

| 7:06 <sup>ල</sup>                                       |        | ti 🗸 🕯   |  |  |  |
|---------------------------------------------------------|--------|----------|--|--|--|
| ← ● Infinite Campus<br>stropolitanca.infinitecampus.org |        |          |  |  |  |
| ≡                                                       | ۰      | <b>±</b> |  |  |  |
| Jane Appleseed                                          |        |          |  |  |  |
| Settings                                                |        |          |  |  |  |
| Language                                                |        |          |  |  |  |
| Give Feedback                                           |        |          |  |  |  |
| Log Off                                                 |        |          |  |  |  |
| Assignments Due Today                                   |        |          |  |  |  |
| No assignments.                                         |        |          |  |  |  |
| A 1                                                     | 4- D T |          |  |  |  |
| Assignments Due Tomorrow                                |        |          |  |  |  |
| •                                                       | •      |          |  |  |  |